## HOW TO OPEN UP A REQUISITION - CHANGE THE STATUS (or HOW TO REMOVE A NEEDS CORRECTION STATUS)

If the status of a requisition states **NEEDS CORRECTION or PARTLY APPROVED** and you want to open it back up so you can make changes, follow these steps:

- **1.** Go into the requisition and change the **DEPT code** to another code and **SAVE**.
- 2. You will get a pop up as shown below. Click OK.

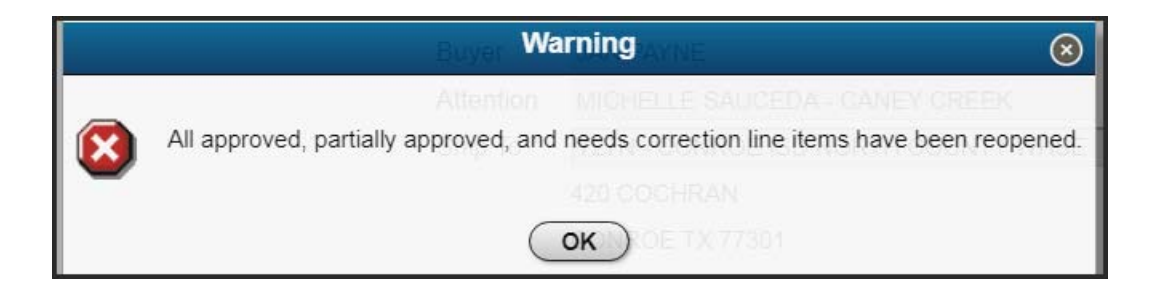

- 3. The status should now say **OPEN** and you can make changes to all fields.
- **4.** Be sure and change the DEPT code back to what it should be.
- 5. Make any changes then SAVE.
- **6.** Have the requisition re-approved.

Changes to the following fields of a requisition will remove the **NEEDS CORRECTION** status and all approvals and return status to **OPEN**:

- Changing the Department code
- Changing the budget
- Changing the commodity code. \*This action also removes the description and may alter price and budget. After you change the commodity code- check that all of these fields are correct.

The following changes will **<u>NOT</u>** remove approvals or the NEEDS CORRECTION status:

- Adding or changing the Notes, Description, Comments, Vendor, or Attention fields.
- Changing the Ship To code.

To see the Status of a requisition, pull up the requisition and click into the General Information (not Search Criteria). See examples below:

| eneral Information                       |                         |             |          |                     |                     |                 |
|------------------------------------------|-------------------------|-------------|----------|---------------------|---------------------|-----------------|
| quisition *                              | 729637                  | 729637      |          |                     |                     | Continuous      |
| PARTMENT *                               |                         |             |          | ▼ Open              |                     |                 |
| quested                                  | 07/06/2022              |             |          | Comments            |                     | A               |
| quired                                   | 28                      |             |          |                     |                     | *               |
| ndor                                     | 25001563 Q              |             |          | Buyer               |                     |                 |
| ndor Address                             | MAIN EVENT ENTERTAINMEN | T INC       |          | Attention [         |                     |                 |
|                                          | 19441 I 45 NORTH        |             |          | Ship To * 701M - AE | OMIN - MIDDLE SCHOO | DL ·            |
|                                          |                         |             |          | CONROE ISE          | D                   |                 |
|                                          | SHENANDOAH              | TX 77385    |          | 3205 W DAV          | /IS                 | Use this status |
| Enable Full Accoun                       | t View                  |             |          | CONROE TX           | 77304               |                 |
| Item Description                         | n Qua                   | ntity Price | Total    | BUDGET UNIT         | Account             | Status          |
| 1 FIELD TRIP TO MAIN EVENT FOR 56 STUDEN |                         | 1.00        | 837.0000 | 837.00              | 1                   | Partly Approved |